## For financial advisers only

# How do I... switch funds?

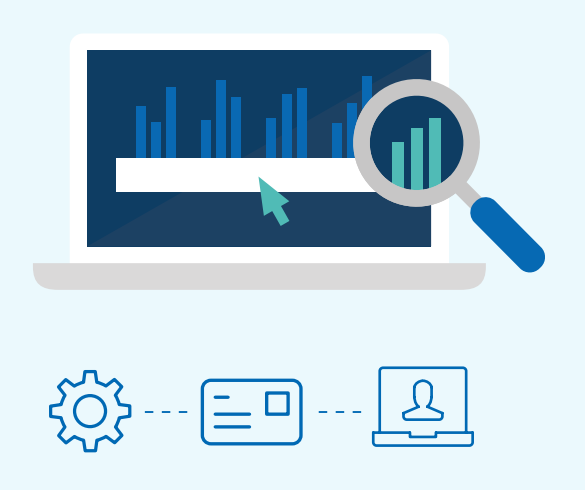

Switching funds on the Aegon Platform is easy to do and fully online – this guide shows you what you need to do.

## Switch funds

1. From your dashboard, enter the key client details into the search bar. Or, select **View all** clients and use the **Advanced search** or **Filter search results**.

| For example, client surname, client full name, company name, client ID, postcode. Create a new client   Aegon Platform > Client search   Search results   For example, client surname, client full name, company name, client ID, postcode.   For example, client surname, client full name, company name, client ID, postcode.   Vou can narrow down your search results further by applying any of the following options.   Name Postcode   Product ID   Date of birth DD   MM YYY   Ni Number Prospect/Client ID |   |
|----------------------------------------------------------------------------------------------------|---|
| Search results   Image: Search options   You can narrow down your search results further by applying any of the following options.   Name Postcode   Date of birth DD   MM YYY                                                                                                    |   |
| Q Search Image: Advanced search   For example, client surname, client full name, company name, client ID, postcode. Advanced search options   Advanced search options You can narrow down your search results further by applying any of the following options.   Name Postcode Product ID   Date of birth DD MM YYYY NI Number Prospect/Client ID                                                                                                    |   |
| Advanced search options   You can narrow down your search results further by applying any of the following options.   Name Postcode Product ID   Date of birth DD MM YYYY NI Number Prospect/Client ID                                                                                                    |   |
| Name   Postcode   Product ID     Date of birth   DD   MM   YYYY   NI Number   Prospect/Client ID                                                                                                    | × |
| Date of birth DD MM YYYY NI Number Prospect/Client ID                                                                                                    |   |
|                                                                                                    |   |
| Clear options                                                                                                    |   |

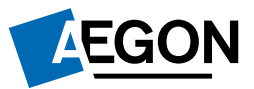

2. Select **Switch** from the relevant product in the **Client summary**.

| Stocks and shares ISA<br>£13,578.00<br>Includes cash of: £500.00                                                                                                    | View and manage Top up Switch |
|----------------------------------------------------------------------------------------------------|-------------------------------|
| Remaining ISA allowance: £20,000.00 - excluding any future regular contributions.<br>This assumes your client hasn't contributed to an ISA with another provider in this tax year.<br>Provided by <b>Aegon - 71087623</b> |                               |
| General investment account<br>£20,199.00<br>Includes cash of: £4,000.00                                                                                                    | View and manage Top up Switch |

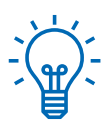

#### Handy hint

You'll also see the option to Switch in the Product summary. Select View and manage next to the product name to access the product summary.

3. We'll now ask you to confirm the client relationship and advice basis. Highlight either **Discretionary** or **Advisory**, and **Advised** or **Non-advised**.

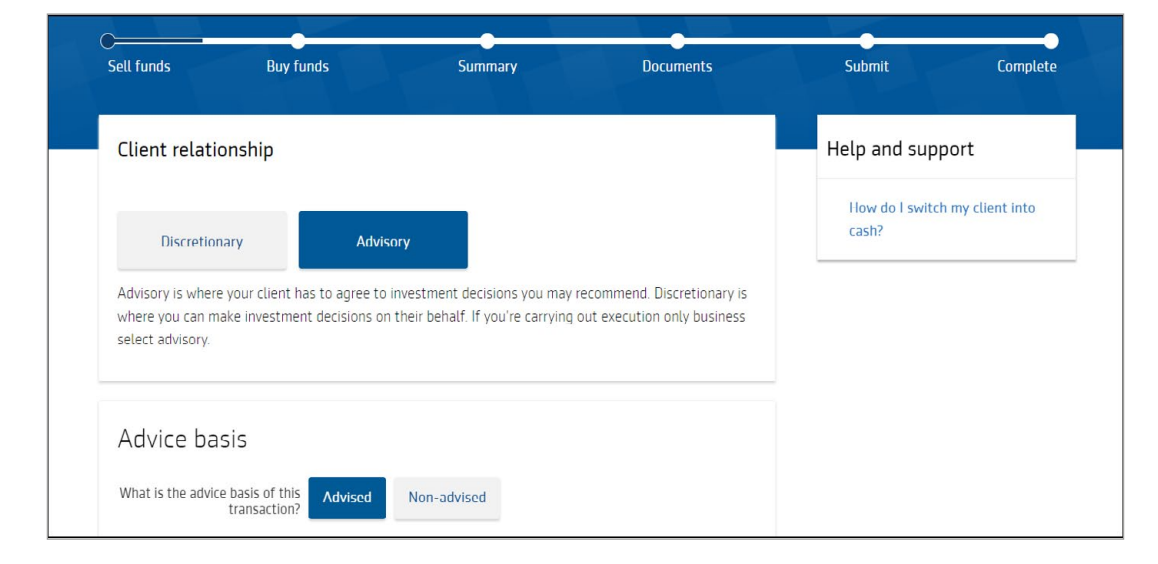

**4.** Select the funds you want to switch from (sell). Toggle between the tabs to enter a percentage, a monetary amount or number of units. Or choose **Sell all**.

| ell funds        |                       | % | £              | Units    |
|------------------|-----------------------|---|----------------|----------|
| Available Cash   |                       |   | 0.00%          | Sell all |
| Total cash: 0.52 | Available cash: £0.52 |   | £0.00          |          |
| Janus Hendersor  | сhOpp A A             |   | 0.00%          | Sell all |
| Units 0.02       | Current value £0.28   |   | £0.00          |          |
| Janus Hendersor  | ErpSlOp A A           |   | 0.00%          | Sell all |
| Units 0.01       | Current value £0.18   |   | £0.00          | Jenut    |
| M&G Corporate I  | Bond Inst Acc GBP     |   | 0.00.3%        | Coll of  |
| Units 0.417      | Current value £0.33   |   | 0.00%<br>£0.00 | Sett att |
|                  |                       |   |                |          |

5. Now choose the funds you'd like to switch in to (buy). You can search for funds using part of the fund name, SEDOL, ISIN or Citicode.

| CSell funds                                                  | Buy funds                          | Summary | Documents             |
|--------------------------------------------------------------|------------------------------------|---------|-----------------------|
| Buy funds                                                    |                                    |         | % allocation only     |
| Add fund<br>Select fund sour<br>All funds<br>Search fund nan | rce<br>ne, SEDOL, ISIN or Citicode | ~       | K                     |
|                                                              | + Add fund                         |         | + Add cash allocation |

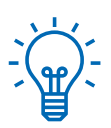

## Handy hint

If a fund doesn't appear it means that fund isn't currently available to trade through the Aegon Platform.

6. Use the plus icon next to the fund to add the ones you want to switch in to (buy).

| l funde       | Buy funds                                 | Summary                        | Documonts         |
|---------------|-------------------------------------------|--------------------------------|-------------------|
| L TUIIUS      | buy fullus                                | Summary                        | Documents         |
| Buy funds     | 5                                         |                                | % allocation only |
|               |                                           |                                |                   |
| Add fund      |                                           |                                | ×                 |
| Select fund s | ource                                     |                                |                   |
| All funds     |                                           | $\sim$                         |                   |
| Search fund r | ame, SEDOL, ISIN or Citico                | ode                            |                   |
| fidelity      |                                           |                                | X Search          |
| 25 results f  | ound                                      |                                |                   |
| Fidelity A    | Illocator World Y Acc<br>B9777B62 SEDOL E | 39777B6 <b>Citicode</b> : I3BS | +                 |
| Distributio   | n type: Accumulation C                    | OCF/TER: %                     |                   |
| Fidelity A    | merica W GBP                              |                                |                   |
| r lacticy /   |                                           |                                |                   |

7. Next, allocate how you want to split the total amount you're switching from (selling) to the funds you're switching in to (buying).

| CSell funds                       | Buy funds                                   | Summary        | Documents           |
|-----------------------------------|---------------------------------------------|----------------|---------------------|
| Buy funds                         |                                             |                | % allocation only   |
| ✓ You've suc                      | cessfully allocated 100%                    |                |                     |
| Fidelity Alloo<br>Distribution ty | ator World Y Acc<br>De: Accumulation OCF/TI | E <b>R</b> : % | 90.00% T<br>£626.76 |
| Cash                              |                                             |                | 10.00 % 🗘<br>£69.64 |
|                                   |                                             | + Add fund     |                     |

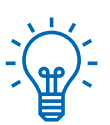

## Handy hint

You may also want to switch (sell) part of a fund, or all of a fund to cash for:

- Income
- Ongoing fees
- Withdrawals especially if you want to sell 100% of a fund

8. If you do choose to allocate to cash, you'll need to confirm how the cash should be used by selecting either **Yes** or **No**.

If you select **Yes** we'll ring fence the cash. This means the amount won't be available to pay income, fund withdrawals or ad hoc adviser charges. Select **Next**.

| Use cash allocation for fees<br>and charges | Yes No                                                                                       |  |
|---------------------------------------------|----------------------------------------------------------------------------------------------|--|
|                                             | If you select yes, we'll ring fence the<br>money and it won't be part of any<br>rebalancing. |  |
| < Back                                      | Next >                                                                                       |  |

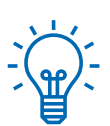

### Handy hint

If you select an income generating fund that your client isn't already invested in, we'll reinvest any income distributions into the same fund.

To change this option, you'll need to complete and send us the Change to product details form.

9. Check the **Switch summary** to make sure the details are correct. If the details are correct, select **Next** to proceed. Navigate back if you need to change any details.

| Sell funds                        | Buy funds                                | Summary                                                                                                    | Documents                                                                                                    | Submit                                                                                                    | Complete                                                                                                    |                                                                                                  |
|-----------------------------------|------------------------------------------|----------------------------------------------------------------------------------------------------|----------------------------------------------------------------------------------------------------|----------------------------------------------------------------------------------------------------|----------------------------------------------------------------------------------------------------|--------------------------------------------------------------------------------------------------|
| Summary                           |                                          |                                                                                                    |                                                                                                    |                                                                                                    |                                                                                                    |                                                                                                  |
| Please check y<br>button at the l | our client's switch instructi<br>bottom. | on details. If you need to make cha                                                                                                    | nges, please use the navigation                                                                                                    | bar at the top of this page or                                                                                              | the 'Back'                                                                                                    |                                                                                                  |
| Documents are                     | in Portable Document Form                | nat (PDF)                                                                                                    |                                                                                                    |                                                                                                    |                                                                                                    |                                                                                                  |
| Supporting                        | documents                                |                                                                                                    |                                                                                                    |                                                                                                    |                                                                                                    |                                                                                                  |
| 凶 Switch s                        | summary                                  | Funds being sold                                                                                                    |                                                                                                    |                                                                                                    |                                                                                                    |                                                                                                  |
|                                   |                                          | Invesco Perp Corporat<br>Units 3.478.69 Cu                                                                                                    | e Bd Y I<br>urrent value £6,963.99                                                                                                  |                                                                                                    |                                                                                                    | <b>10.00%</b><br>£696.40                                                                         |
|                                   |                                          | Funds being bought                                                                                                    |                                                                                                    |                                                                                                    |                                                                                                    |                                                                                                  |
|                                   |                                          | Fidelity Allocator Wor<br>Distribution type: Accumu                                                                                                    | ld Y Acc<br>alation OCF/TER: %                                                                                                    |                                                                                                    |                                                                                                    | <b>90.00%</b><br>£626.76                                                                         |
|                                   |                                          | Cash                                                                                                    |                                                                                                    |                                                                                                    |                                                                                                    | <b>10.00%</b><br>£69.64                                                                          |
|                                   |                                          |                                                                                                    |                                                                                                    |                                                                                                    |                                                                                                    |                                                                                                  |
|                                   |                                          | Rebalancing and default in<br>the Rebalancing instruction<br>Income distribution choice<br>the same fund.<br>If you'd like to change this<br>transaction. | vestment strategy – these wor<br>n form. This is generated on th<br>– if you select an income gene<br>option, please select 'Manage | n't be affected by this switch<br>e documents page once you<br>rating fund that your client<br>income' from the 'Income' to | n. If you want to change these in<br>complete this switch.<br>isn't already invested in, we'll rei<br>ab of the product summary page | structions you need to complete<br>nvest any income distributions into<br>once you complete this |
|                                   |                                          | < Back                                                                                                    |                                                                                                    |                                                                                                    |                                                                                                    | Next                                                                                             |

**10.** You'll now see the generated pre and post switch illustrations, key investor information documents (KIID), fund factsheets and key features.

|                             |         |              | Cuberto Consulta                                               |
|-----------------------------|---------|--------------|----------------------------------------------------------------|
| Sell tunds Buy tunds        | Summary | Documents    | Submit Complete                                                |
| Documents                   |         |              | Help and support                                               |
| Generating quotes           |         |              | My client's illustration has failed to generate, what do I do? |
| 🖄 Illustration - pre switch |         |              | Can my client pay the initial                                  |
| Illustration - post switch  |         | C generating | adviser charge by direct debit?                                |
| Supporting documents        |         |              |                                                                |
| 🖄 KIIDs                     |         |              |                                                                |
| Fund factsheets             |         |              |                                                                |
| 🖄 Key features              |         |              |                                                                |
| 🕙 Rebalancing request form  |         |              |                                                                |
|                             |         |              |                                                                |
| < Back                      |         | Next >       |                                                                |

- **11.** Select **Next** to complete the online declaration and submit the switch instruction.
- **12.** Once you've submitted the instruction you'll go to the **Complete** screen where we'll give you a deal reference. Make a note of this as you may need it if you contact us about the transaction. Now you can return to your dashboard.

If you require any further support please visit aegon.co.uk/support

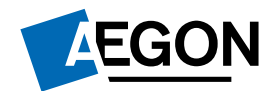